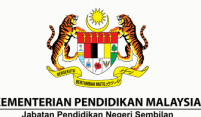

## MANUAL PENGGUNAAN TATACARA DENICIUNAAN ADUKASI

TATACARA PENGGUNAAN APLIKASI DAN PENGISIAN DATA

SABK / STAM

Tatacara penggunaan dan pengisian Aplikasi E-Semakan bagi pengurusan kemasukan data

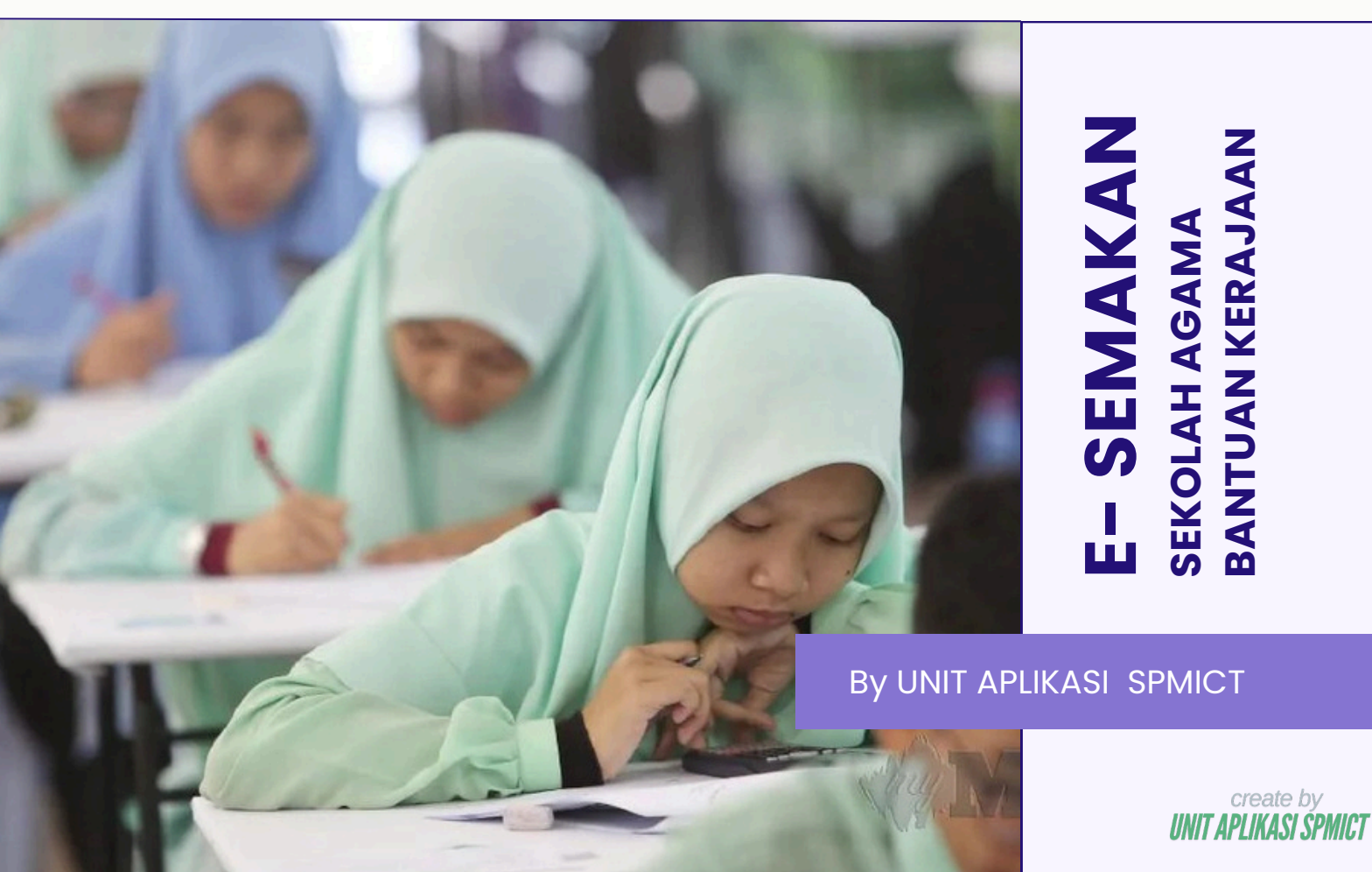

## Hubungi Kami?

Sila kemukakan sebarang masalah atau aduan mengenai aplikasi ini pada rujukan yang tertera bersama manual penggunaan ini.

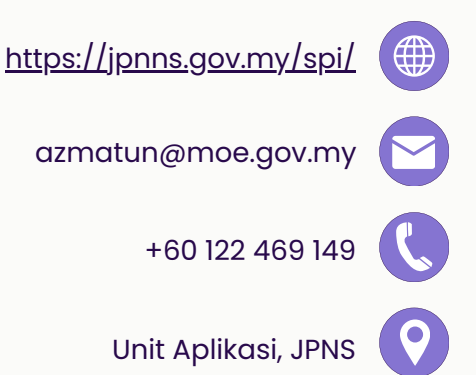

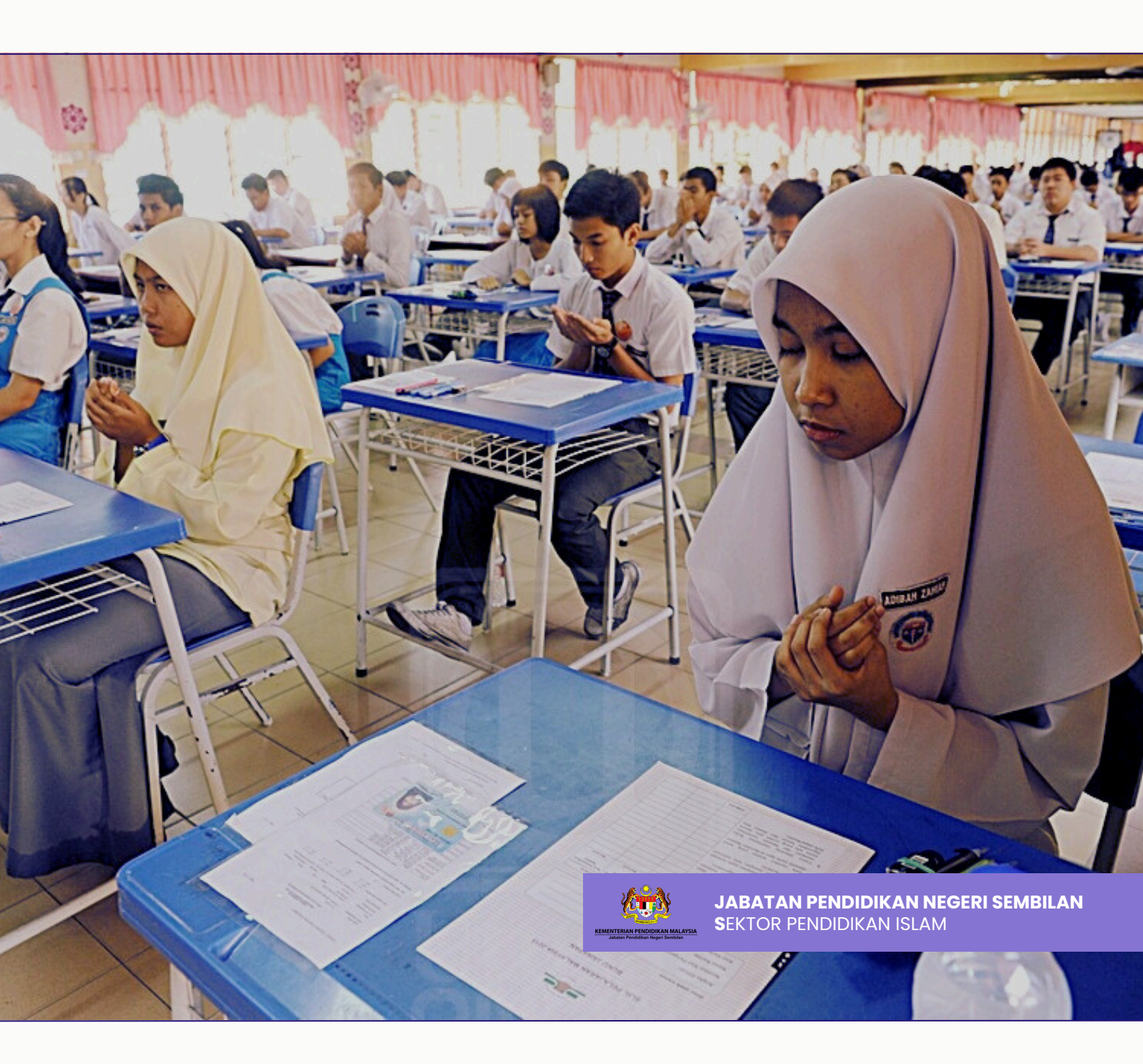

create by UNIT APLIKASI SPMICT

## Bahagian D: PENJAGA

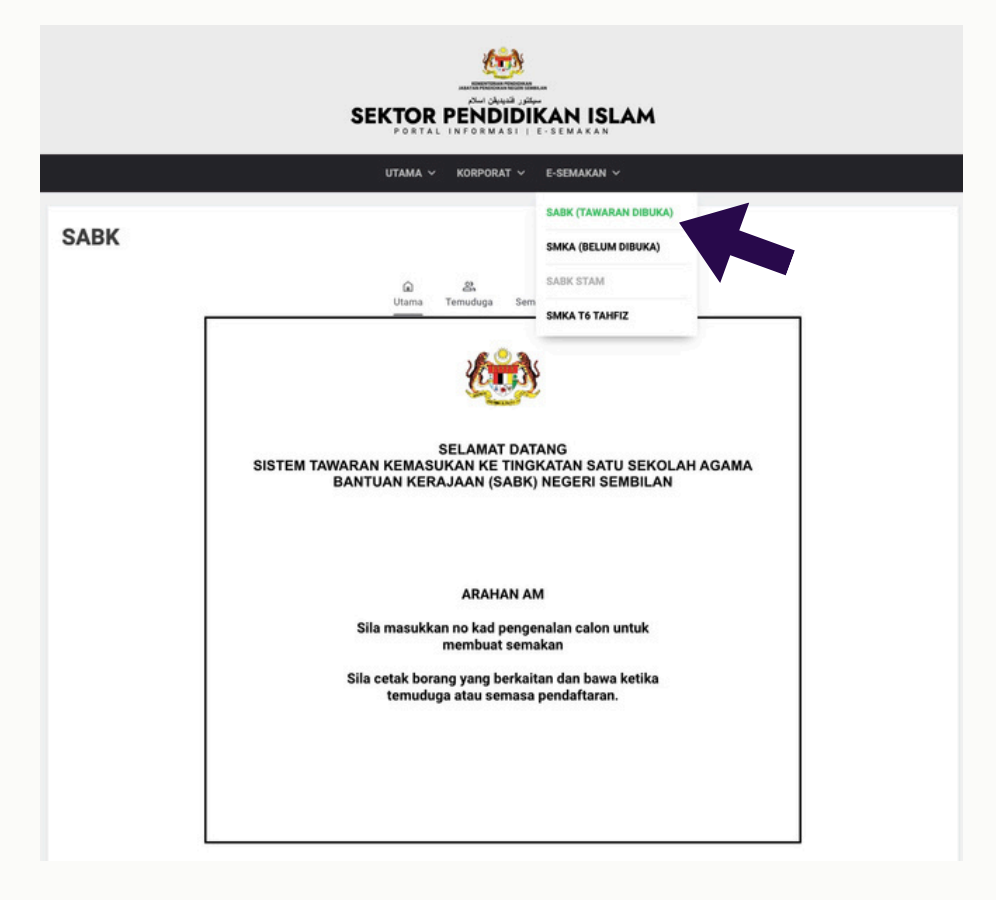

D.1.0 - Untuk semakan temuduga penjaga boleh terus ke url https://jpnns.gov.my/spi/sabk dan terus buat semakan menggunakan No Kad Pengenalan pelajar dan tekan Enter

| Semakan Dan Rayuan Kemasukan Ke Tingkatan Satu<br>Sekolah Agama Bantuan Kerajaan (SABK) Negeri Sembilan |                                         |                                       |        |
|----------------------------------------------------------------------------------------------------|-----------------------------------------|---------------------------------------|--------|
| Masukkan No                                                                                             | o Kad Pengenalan: 11111111111           | 1                                     |        |
| NAMA CALON -                                                                                            | NAMA SEKOLAH                            | STATUS PERMOHONAN                     | ASRAMA |
|                                                                                                    |                                         |                                       |        |
| Tahnlah! Kami dengan sukacitanya in                                                                     | igin memaklumkan bahawa calon telah dit | awarkan ke SABK. Sila cetak surat taw | aran.  |

D.1.1 - Penjaga boleh Print / Cetak surat tawaran/temuduga pada pautan yang telah disediakan untuk dibawa semasa pendaftaran.

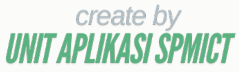

## Bahagian D: PENJAGA

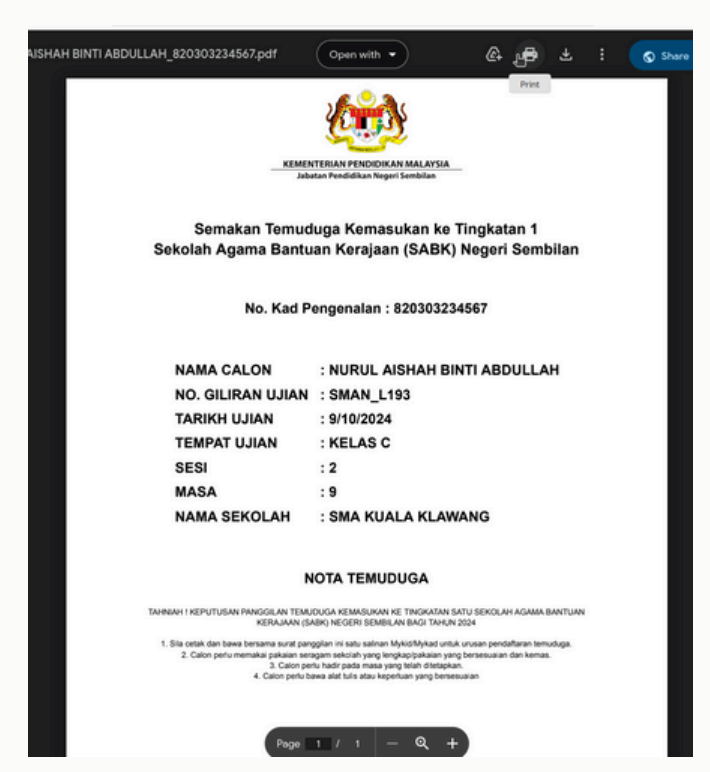

D.1.2 - Contoh PDF Slip Temuduga untuk dicetak dan dibawa waktu temuduga

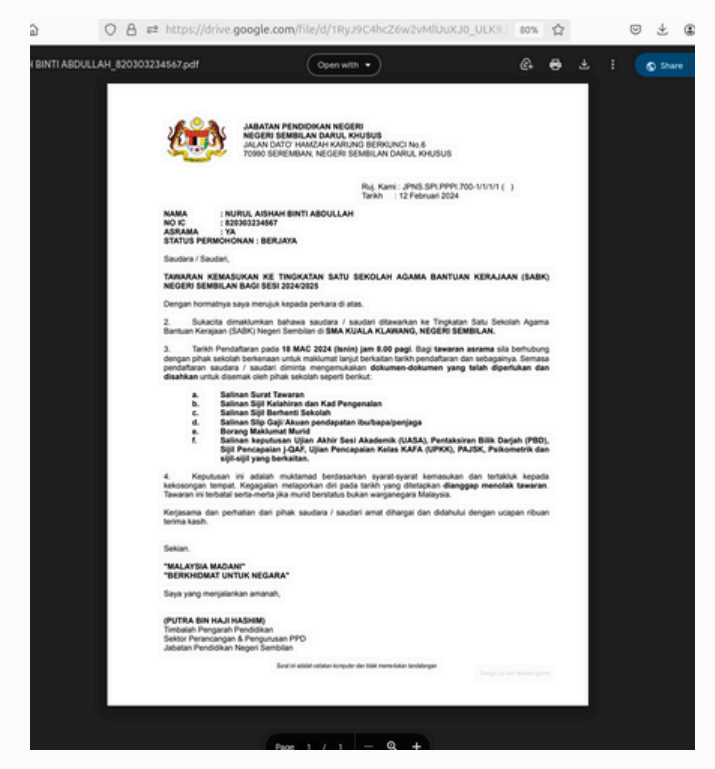

D.1.3 - Contoh PDF Slip Tawaran untuk dicetak dan dibawa waktu/ semasa Sesi Pendaftaran (Kemasukan)